## Uruchomienie usługi Comarch OCR

**Comarch OCR rozpoznaje jedno- i wielostronicowe faktury z pojedynczych oraz ze zbiorczych plików** (takich, w których zapisane są skany wielu faktur).

Maksymalny rozmiar pojedynczego pliku to 20 MB, maksymalny rozmiar pojedynczej strony wynosi 5MB, zaś maksymalna rozdzielczość jednej strony to 20 mln pikseli.

Uwaga

W przypadku współpracy Comarch DMS z <u>Comarch OCR</u> zalecamy, aby w Web.config w folderze z aplikacją serwerową (dawna web) wprowadzić pełną nazwę serwera licencji dla aplikacji Comarch DMS razem z nazwą instancji i numerem klucza.

Przyklad

serwer\instancja::1234567892.

**Pełną składnię trzeba użyć również wtedy, gdy na serwerze jest tylko jeden klucz.** W przeciwnym wypadku dla punktu konfiguracyjnego na zakładce ACD, który współpracuje z Comarch OCR może nie być możliwe włączenie procesowania dokumentów poprzez zaznaczenie parametru *Włącz procesowanie dokumentów*.

| 📓 *C:\inetpub\wwwroot\Standalone\Web.config - Notepad++ [Administrator] - 🗆 🗙                                         |   |                                                                                                    |                                                                                                   |        |         |        |
|----------------------------------------------------------------------------------------------------|---|----------------------------------------------------------------------------------------------------|---------------------------------------------------------------------------------------------------|--------|---------|--------|
| Plik Edvcia Szukaj Widok Format Składnia Ustawienia Narzedzia Makra Uruchom Wtvczki Okno ? X                          |   |                                                                                                    |                                                                                                   |        |         |        |
|                                                                                                    |   |                                                                                                    |                                                                                                   |        |         |        |
|                                                                                                    |   |                                                                                                    |                                                                                                   |        |         |        |
| 😸 Web.config 🚨                                                                                                    |   |                                                                                                    |                                                                                                   |        |         |        |
| 30                                                                                                    | - | <th>ectionStrings&gt;</th> <th></th> <th></th> <th>~</th>                                                                                                    | ectionStrings>                                                                                    |        |         | ~      |
| 31                                                                                                    | Þ | <appse<sup>-</appse<sup>                                                                                                    | ttings>                                                                                           |        |         |        |
| 32                                                                                                    |   | </th <th>Key settings used in single and multicompany mode <math>&gt;</math></th> <th></th> <th></th> <th></th>                                                | Key settings used in single and multicompany mode $>$                                             |        |         |        |
| 33                                                                                                    |   | </th <th>"WorkMode" - definition of cooperation between Comarch DMS and ERP Optima - value = "Optima", ER</th> <th>RP XL</th> <th>- valu</th> <th>ie =</th>    | "WorkMode" - definition of cooperation between Comarch DMS and ERP Optima - value = "Optima", ER  | RP XL  | - valu  | ie =   |
| 34                                                                                                    |   | <add< th=""><th>key="WorkMode" value="Standalone" /&gt;</th><th></th><th></th><th></th></add<>                                                                 | key="WorkMode" value="Standalone" />                                                              |        |         |        |
| 35                                                                                                    |   | </th <th>"MultiCompany" - definition of Comarch DMS working mode (single/multicompany) single = "false", m</th> <th>nultic</th> <th>company</th> <th>/ =</th>  | "MultiCompany" - definition of Comarch DMS working mode (single/multicompany) single = "false", m | nultic | company | / =    |
| 36                                                                                                    |   | <add< th=""><th>key="MultiCompany" value="true" /&gt;</th><th></th><th></th><th></th></add<>                                                                   | key="MultiCompany" value="true" />                                                                |        |         |        |
| 37                                                                                                    |   | </th <th>"MaximumNumberOfControlCardColumns" - definition of maximum column number on flow chart which wil</th> <th>ll be</th> <th>availa</th> <th>able</th>   | "MaximumNumberOfControlCardColumns" - definition of maximum column number on flow chart which wil | ll be  | availa  | able   |
| 38                                                                                                    |   | <add< th=""><th><pre>key="MaximumNumberOfControlCardColumns" value="4" /&gt;</pre></th><th></th><th></th><th></th></add<>                                      | <pre>key="MaximumNumberOfControlCardColumns" value="4" /&gt;</pre>                                |        |         |        |
| 39                                                                                                    |   | <add< th=""><th>key="PremiumFunctionality" value="true" /&gt;</th><th></th><th></th><th></th></add<>                                                           | key="PremiumFunctionality" value="true" />                                                        |        |         |        |
| 40                                                                                                    |   | </th <th>"LicenceKeyServerDMS" - it is necessary to enter server licence name and key for Comarch DMS appl</th> <th>Licati</th> <th>on:</th> <th>*</th>        | "LicenceKeyServerDMS" - it is necessary to enter server licence name and key for Comarch DMS appl | Licati | on:     | *      |
| 41                                                                                                    |   | <add< th=""><th>key="LicenceKeyServerDMS" value="NBJKOWALSKI\SQL::1234567892" /&gt;</th><th></th><th></th><th></th></add<>                                     | key="LicenceKeyServerDMS" value="NBJKOWALSKI\SQL::1234567892" />                                  |        |         |        |
| 42                                                                                                    |   | </th <th>"ShowChangeLanguage" - enable option allowing for choosing language used in Comarch DMS applicate</th> <th>ion, e</th> <th>enabled</th> <th>1 =</th>  | "ShowChangeLanguage" - enable option allowing for choosing language used in Comarch DMS applicate | ion, e | enabled | 1 =    |
| 43                                                                                                    |   | <add< th=""><th>key="ShowChangeLanguage" value="true" /&gt;</th><th></th><th></th><th></th></add<>                                                             | key="ShowChangeLanguage" value="true" />                                                          |        |         |        |
| 44                                                                                                    |   | </th <th>="UseStrongPassword" - forces to use stron passwords policy by Comarch DMS operators, enabled = '</th> <th>'true'</th> <th>', desa</th> <th>able</th> | ="UseStrongPassword" - forces to use stron passwords policy by Comarch DMS operators, enabled = ' | 'true' | ', desa | able   |
| 45                                                                                                    |   | <add< th=""><th>key="UseStrongPassword" value="false" /&gt;</th><th></th><th></th><th></th></add<>                                                             | key="UseStrongPassword" value="false" />                                                          |        |         |        |
| 46                                                                                                    |   | </th <th>"ExternalRegistrationEnabled" - allows user to register account in Comarch DMS, enabled="true", o</th> <th>lisabl</th> <th>.ed = '</th> <th>'fal</th> | "ExternalRegistrationEnabled" - allows user to register account in Comarch DMS, enabled="true", o | lisabl | .ed = ' | 'fal   |
| 47                                                                                                    |   | <add< th=""><th>key="ExternalRegistrationEnabled" value="true" /&gt;</th><th></th><th></th><th></th></add<>                                                    | key="ExternalRegistrationEnabled" value="true" />                                                 |        |         |        |
| 48                                                                                                    |   | </th <th>"TaxpayerIdRequired" - requires specifying TaxPayer Identification Number, enabled="true", disabl</th> <th>led="f</th> <th>alse"</th> <th>&gt;</th>   | "TaxpayerIdRequired" - requires specifying TaxPayer Identification Number, enabled="true", disabl | led="f | alse"   | >      |
| 49                                                                                                    |   | <add< th=""><th>key="TaxPayerIdRequired" value="false" /&gt;</th><th></th><th></th><th></th></add<>                                                            | key="TaxPayerIdRequired" value="false" />                                                         |        |         |        |
| 50                                                                                                    |   | </th <th>"PersonalDataProcessingConsentRequired" - consent to the processing of personal data is required</th> <th>durir</th> <th>ng reg:</th> <th>isti</th>   | "PersonalDataProcessingConsentRequired" - consent to the processing of personal data is required  | durir  | ng reg: | isti   |
| 51                                                                                                    |   | <add< th=""><th>key="PersonalDataProcessingConsentRequired" value="false" /&gt;</th><th></th><th></th><th></th></add<>                                         | key="PersonalDataProcessingConsentRequired" value="false" />                                      |        |         |        |
| 52                                                                                                    |   | </th <th>"WorkingConditionsAcceptanceRequired" - requires user to accept working conditions during regis</th> <th>strati</th> <th>on, en</th> <th>1abl</th>    | "WorkingConditionsAcceptanceRequired" - requires user to accept working conditions during regis   | strati | on, en  | 1abl   |
| 53                                                                                                    |   | <add< th=""><th>key="WorkingConditionsAcceptanceRequired" value="false" /&gt;</th><th></th><th></th><th></th></add<>                                           | key="WorkingConditionsAcceptanceRequired" value="false" />                                        |        |         |        |
| 54                                                                                                    |   | </th <th>"DocumentListDateRange" - possibility to define filter limiting the search of documents for which</th> <th>n tran</th> <th>sferr:</th> <th>ing</th>   | "DocumentListDateRange" - possibility to define filter limiting the search of documents for which | n tran | sferr:  | ing    |
| 55                                                                                                    |   | </th <th>Independently of the setting, an operator can delete or modify the defined filter. If you set the</th> <th>e valu</th> <th>ue on (</th> <th>), t</th> | Independently of the setting, an operator can delete or modify the defined filter. If you set the | e valu | ue on ( | ), t   |
| 56                                                                                                    |   | <add< th=""><th><pre>key="DocumentListDateRange" value="60" /&gt;</pre></th><th></th><th></th><th><math>\sim</math></th></add<>                                | <pre>key="DocumentListDateRange" value="60" /&gt;</pre>                                           |        |         | $\sim$ |
| <                                                                                                    |   |                                                                                                    |                                                                                                   |        |         | >      |
| eXtensible Markup Language file length : 22,345 lines : 288 Ln : 41 Col : 58 Pos : 4,437 Windows (CR LF) UTF-8-BOM IN |   |                                                                                                    |                                                                                                   |        |         |        |

Wprowadzanie pełnej nazwy serwera licencji dla aplikacji Comarch DMS – przykład

Aby uruchomić Comarch OCR, należy kolejno:

1. przejść na zakładkę Automatyczne generowanie dokumentów ႄႄႍ w aplikacji desktop Comarch DMS

2. zdefinować punkt konfiguracyjny we współpracy z Comarch DMS, jak opisano w artykule <u>Definiowanie punktu</u> konfiguracyjnego.

Po zapisaniu punktu konfiguracyjnego, przy pierwszej próbie skorzystania z Comarch OCR, pojawi się wykrzyknik z linkiem do potwierdzenia zgody.

Aby usługa została uruchomiona należy zapoznać się z regulaminem, uzupełnić dane i potwierdzić zgodę. Jeśli zgoda została już udzielona w ramach skorzystania z Comarch OCR z poziomu innego programu Comarch ERP, nie jest konieczna ponowna zgoda i link nie powinien się pojawić w DMS.

Każdy Klient może jednorazowo skorzystać z pakietu DEMO (50 dokumentów na okres jednego miesiąca). Aby go uruchomić wystarczy udzielić wspomnianej powyżej zgody . Po wykorzystaniu pakietu testowego, możliwe jest jego powiększenie. Cennik usługi dostępny jest na stronie: https://www.comarch.pl/ocr/ .

Kiedy usługa została uruchomiona, a pliki przesłane do Comarch OCR, rozpoznane z plików dokumenty są widoczne na liście (zob. <u>Przetwarzanie dokumentów przez usługę Comarch</u> <u>OCR</u>).

Rozpoczynasz pracę z Comarch DMS i chcesz dowiedzieć się, jak korzystać z programu? A może masz już podstawową wiedzę o Comarch DMS i chcesz dowiedzieć się więcej?

Sprawdź Szkolenia Comarch DMS!

Powrót do początku artykułu